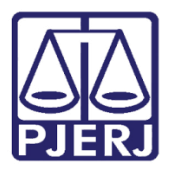

Dica de Sistema

# PERFIL ASSESSOR DE PROMOTOR DE JUSTIÇA

PROJUDI – Assessor de Promotor de Justiça

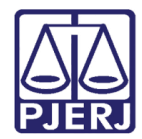

# **SUMÁRIO**

| 1. | Introdução               | . 3 |
|----|--------------------------|-----|
| 2. | Acesso ao Sistema        | . 3 |
| 3. | Mesa do Assessor         | . 4 |
| 4. | Pré-Análise de Processos | . 5 |
| 5. | Histórico de Versões     | . 8 |

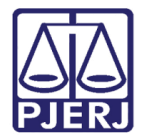

# Perfil Assessor de Promotor de Justiça

## 1. Introdução

Dica para auxiliar os usuários com perfil de Assessor de Promotor de Justiça na utilização do sistema PROJUDI.

#### 2. Acesso ao Sistema

Ao se logar no perfil de Assessor de Promotor de Justiça escolha a Promotoria que deverá atuar.

|     | Bem-vindo, Sr. willyam                            | assessorando Dra. marcela     |  |
|-----|---------------------------------------------------|-------------------------------|--|
|     |                                                   | Selecione o local de atuação: |  |
|     |                                                   |                               |  |
| Loc | al                                                |                               |  |
| CAP | TAL 3 PROMOTORIA DE JUST. VARA DE EXECUÇÃO PENAL  |                               |  |
| CAP | IIAL 9 PROMOTORIA DE JUST. VARA DE EXECUÇÃO PENAL |                               |  |
|     |                                                   |                               |  |
|     |                                                   |                               |  |
|     |                                                   |                               |  |
|     |                                                   |                               |  |
|     |                                                   |                               |  |
|     |                                                   |                               |  |
|     |                                                   |                               |  |
|     |                                                   |                               |  |
|     |                                                   |                               |  |
|     |                                                   |                               |  |
|     |                                                   |                               |  |
|     |                                                   |                               |  |
|     |                                                   |                               |  |
|     |                                                   |                               |  |
|     |                                                   |                               |  |
|     |                                                   |                               |  |
|     |                                                   |                               |  |
|     |                                                   |                               |  |
|     |                                                   |                               |  |
|     |                                                   |                               |  |
|     |                                                   |                               |  |
|     |                                                   |                               |  |
|     |                                                   |                               |  |
|     |                                                   |                               |  |

Figura 1 – Selecione a Promotoria de Atuação.

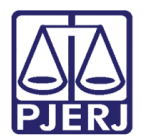

## 3. Mesa do Assessor

Na **Mesa do Assessor**, selecione uma das abas, na opção escolhida serão listados todos os processos remetidos à promotoria selecionada anteriormente.

| Seq       Processos       Classe Processual<br>(Assunto Principal) △       Partes       Promotor       Data de<br>Envio △       Prazo       Final do<br>Final do<br>Prazo       Pré-Anâlise         159216       .e       2014.8.19.0001       Execução da Pena<br>(Prezo da Pena<br>(Prezo da |          |                  |                                        |        |                                  |                |                                                     | cões Finais (0) Oitiva (0) Parecer (0)            | estação (0) Ciência (2) Alegacõ                                   |
|----------------------------------------------------------------------------------------------------|----------|------------------|----------------------------------------|--------|----------------------------------|----------------|-----------------------------------------------------|---------------------------------------------------|-------------------------------------------------------------------|
| Seq     Processo A     Classe Processual<br>(Assunto Principal) A     Partes     Promotor     Data de<br>Envio A     Prazo<br>Utimo Dia     Pré-Análise       159216 Processo A     2014.8.19.0001     Execução da Pena<br>(Pena Brivativa de Liberdate)     Ator: o Estado do Rio de Janeiro<br>promotor todos     03/09/2018<br>03/09/2018     5 dias<br>03/09/2018     04/09/2018<br>10/09/2018     Pré-Análise                                                                                                    | 44 4 1 ▶ |                  |                                        |        |                                  |                |                                                     |                                                   | rocessos Pendentes<br>istro(s) encontrado(s), exibindo de 1 até 2 |
| Ator:         • Estado do Rio de Janeiro         03/09/2018         04/09/2018           159216          • MAURICIO         Promotor todos         03/09/2018         04/09/2018           159216          • MAURICIO         Promotor todos         03/09/2018         04/09/2018                                                                                                    | Agrupad  | Pré-Análise      | Início do Prazo<br>Final do<br>Prazo △ | Prazo  | Data de<br>Envio △<br>Último Dia | Promotor       | Partes                                              | Classe Processual<br>(Assunto Principal) 스        | Seq Processo 🗠                                                    |
| Ator:         © Estado do Rio de Janeiro         03/09/2018         04/09/2018         04/09/2018         Pré-Analisar            159216          © MAURICIO         Promotor todos         03/09/2018         5 dias         04/09/2018         [ Pré-Analisar ]                                                                                                    |          |                  |                                        |        |                                  |                |                                                     |                                                   |                                                                   |
| Keu:                                                                                                    | "Ø Ver   | [ Pré-Analisar ] | 04/09/2018<br>10/09/2018               | 5 dias | 03/09/2018<br>03/09/2018         | Promotor todos | Ator: • Estado do Rio de Janeiro<br>Réu: • MAURICIO | Execução da Pena<br>(Pena Privativa de Liberdade) | 159216 🎤 2014.8.19.0001                                           |
|                                                                                                    |          |                  |                                        |        |                                  |                |                                                     |                                                   |                                                                   |

Figura 2 – Aba Ciência - Listagem de Processos.

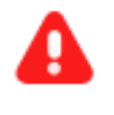

**ATENÇÃO:** Os processos só serão exibidos na mesa do assessor, após a sua abertura pelo Promotor de Justiça, ou quando terminar o prazo para leitura e ocorrer o recebimento tácito.

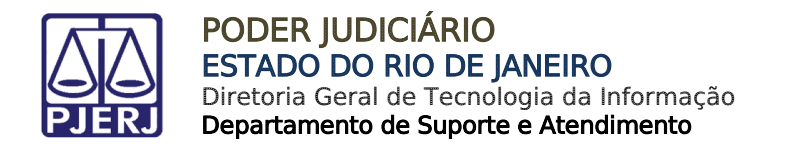

## 4. Pré-Análise de Processos

No processo desejado, na coluna Pré-Análise clique em Pré-Analisar.

Na análise será escolhido o Tipo de Documento, será feita a inclusão de arquivos.

| io Processos Audiências Outros                   |                                              |                                           |                         |                                  |               |                                           |               |
|--------------------------------------------------|----------------------------------------------|-------------------------------------------|-------------------------|----------------------------------|---------------|-------------------------------------------|---------------|
| : Usuário: (Assessora) Assessorado:              | Promotor todos - CAPITAL 3 PROMOTORIA DE JUS | T. VARA DE EXECUÇÃO PENAL Data: 03/09/201 | 3 12:02 Expira em: 60 m | in 🗸                             |               |                                           |               |
| Mesa do Promotor                                 |                                              |                                           |                         |                                  |               |                                           |               |
|                                                  |                                              |                                           |                         |                                  |               |                                           |               |
| Manifestação (0) Ciência (2) Alegacó             | ões Finais (0) Oitiva (0) Parecer (0)        |                                           |                         |                                  |               |                                           |               |
| Processos Pendentes                              |                                              |                                           |                         |                                  |               |                                           |               |
|                                                  |                                              |                                           |                         |                                  |               |                                           | 44.4.5 55     |
| 2 registro(s) encontrado(s), exibindo de 1 até 2 |                                              |                                           |                         | Dete de                          | Trafai        | - d- D                                    |               |
| Seq Processo 🛆                                   | Classe Processual<br>(Assunto Principal) 스   | Partes                                    | Promotor                | Data de<br>Envio △<br>Último Dia | Prazo F<br>Pr | o do Prazo<br>Final do Pré-Anál<br>razo 🛆 | ise Agrupador |
|                                                  |                                              |                                           |                         |                                  |               |                                           |               |
|                                                  |                                              |                                           |                         |                                  |               |                                           |               |
|                                                  | Evenução da Pena                             | Ator: • Estado do Rio de Janeiro          |                         | 02/00/2018                       | 0             | 4/00/2018                                 |               |
| 159216 2014.8.19.0001                            | (Pena Privativa de Liberdade)                | • MAURICIO                                | Promotor todos          | 03/09/2018                       | 5 dias 1      | 0/09/2018 [ Pré-Anal                      | isar] "/ Ver  |
|                                                  |                                              |                                           |                         |                                  |               |                                           |               |
|                                                  |                                              |                                           |                         |                                  |               |                                           |               |
|                                                  |                                              |                                           |                         |                                  |               |                                           |               |
|                                                  |                                              |                                           |                         |                                  |               |                                           |               |
|                                                  |                                              |                                           |                         |                                  |               |                                           |               |
|                                                  |                                              |                                           |                         |                                  |               |                                           |               |

Figura 3 - Pré-Analisar o processo.

Na tela **Pré-Análise**, no campo **Tipo de Documento**, clique na lupa para pesquisar. Início Processos Audiências Outros :: Usuário: Assessora) Assessorado: Promotor todos - CAPITAL 3 PROMOTORIA DE JUST. VARA DE EXECUÇÃO PENAL Data: 03/09/2018 12:03 Expira em: 60 min 🔬 ¢Histórico X Sair Pré-Análise Dados do Processo Processo .2014.8.19.0001 / Documento Relativo Data: 20/12/2016 14:37 Movimentado Por: CAIO Movimentação: JUNTADA DE INFORMAÇÃO Documentos: Descrição Assinado Por Nível de Sigilo Arquivo Informação 272519786assinado.pdf BRUNNA 6 Sigilo M Incidentes: "& Visualizar/Gerenciar Incidentes (clique para abrir em outra aba) 🗄 Petição 🧠 🖉 Atualizar Tipo de Documento Tipo de Documento: P 🕁 Pedido de urgência? 🔄 (envolve pedido de tutela, liminar, arrestos, etc.) Arquivos Arquivos
Forma de Inclusão: 
Digitar Texto 
Anexar Arquivo (\*,pdf,\*.doc)
(Obrigatório caso o tipo do documento seja "Outros") Modelo: Documento em branco 💌 Digitar Texto Data Tipo do Arquivo Tamanho (Kb) um registro encontrado Salvar e Concluir Apenas Salvar Voltar

Figura 4 – Campo Tipo de Documento.

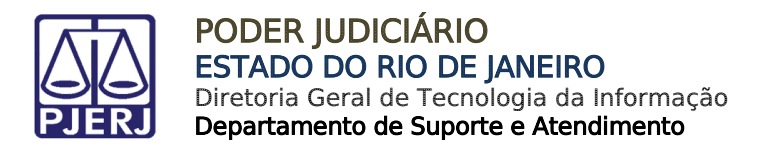

| Descrição:                                                                       |           |
|----------------------------------------------------------------------------------|-----------|
|                                                                                  | Pesquisar |
| Acôrdăo     Créucia     Manifestração     Parecer     Pertção     Representração |           |
|                                                                                  |           |
|                                                                                  |           |

Escolha a opção desejada e depois clique no botão Selecionar.

Figura 5 – Pesquisar Tipo de Documento.

No tópico **Arquivos**, selecione a **Forma de Inclusão** do documento, digite a **Descrição** e em seguida de acordo com a forma de inclusão desejada digite o texto ou selecione o arquivo.

| nício Processos Audiências C | Dutros                                                |                                                               |                                |                    |
|------------------------------|-------------------------------------------------------|---------------------------------------------------------------|--------------------------------|--------------------|
| :: Usuário: Pré-Análise Dad  | Assessora) Assessorado: Promotor todos - CAP          | TAL 3 PROMOTORIA DE JUST, VARA DE EXECUÇÃO PENAL Data: 03/09/ | 2018 12:24 Expire em: 55 min 🔌 | _∕ Histórico X Sai |
| Processo                     | 2014.8.19.0001 / D                                    | ocumento Relativo                                             |                                |                    |
| Data: 20                     | )/12/2016 14:37                                       | Movimentado Por: CAIO                                         | Analista Judiciário)           |                    |
| Movimentação: JU             | INTADA DE INFORMAÇÃO                                  |                                                               |                                |                    |
| Documentos:                  | Descrição                                             | Assinado Po                                                   | or Arquivo                     | Nível de Sigilo    |
|                              | Informação                                            | BRUNNA                                                        | √ 272519786assinado.pdf        | Sigilo Mínimo      |
| Incidentes: "                | Visualizar/Gerenciar Incidentes (clique para abr      | r em outra aba)                                               |                                |                    |
| 🗄 Petição 🎣                  | <sup>o</sup> Atualizar                                |                                                               |                                |                    |
| Assessor Res                 | sponsável                                             |                                                               |                                |                    |
| Nome                         | Juliana                                               |                                                               |                                |                    |
|                              | (*) Somente o responsável pode visualizar e alterar a | pré-análise                                                   |                                |                    |
|                              |                                                       |                                                               |                                |                    |
| Tipo de Docu                 | mento                                                 |                                                               |                                |                    |
|                              |                                                       |                                                               |                                |                    |
| Tipo de Documento:           | CIENCIA                                               |                                                               |                                |                    |
| Pedido de urgencia?          | e cenvolve pedido de tuteia, liminar, arrestos,       | etc.)                                                         |                                |                    |
| Arquivos                     |                                                       |                                                               |                                |                    |
| Forma de Inclusão:           | Digitar Texto     Anexar Arguivo (*.pdf,*.doo         | )                                                             |                                |                    |
| * Descrição:                 |                                                       | (Obrigatório caso o tipo do documento seja "Outros")          |                                |                    |
| Arquivo:                     | Selecionar arquivo PROGRESSÃO.pdf                     | Enviar                                                        |                                |                    |

Após digitar o texto ou selecionar o arquivo clique no botão Enviar.

Figura 6- Incluir arquivos.

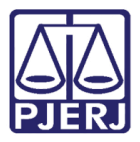

Feita a inclusão do documento, clique no botão Salvar e Concluir.

| Processos Audiências | Outros                                                |                                                   |                  |                       |                   |                              |
|----------------------|-------------------------------------------------------|---------------------------------------------------|------------------|-----------------------|-------------------|------------------------------|
|                      |                                                       |                                                   |                  |                       |                   |                              |
| Data:                | 20/12/2016 14:37                                      | Movimentado Por: CAIO                             | (An              | alista Judiciário)    |                   |                              |
| Movimentação:        | JUNTADA DE INFORMAÇÃO                                 |                                                   |                  |                       |                   |                              |
| Documentos:          | Descrição                                             | As                                                | sinado Por       |                       | Arquivo           | Nível de Sigilo              |
|                      | Informação                                            | BRUNNA                                            |                  | "Ø 272519786assinado. | .pdf              | Sigilo Mínim                 |
| Incidentes:          | Visualizar/Gerenciar Incidentes (clique para abr      | rir em outra aba)                                 |                  |                       |                   |                              |
| 🛨 Petição            | 🧈 Atualizar                                           |                                                   |                  |                       |                   |                              |
| Assessor Re          | esponsável                                            |                                                   |                  |                       |                   |                              |
| Nom                  | e: Juliana                                            |                                                   |                  |                       |                   |                              |
|                      | (*) Somente o responsável pode visualizar e alterar . | a pré-análise                                     |                  |                       |                   |                              |
|                      |                                                       |                                                   |                  |                       |                   |                              |
| Tipo de Doc          | cumento                                               |                                                   |                  |                       |                   |                              |
|                      |                                                       |                                                   |                  |                       |                   |                              |
| Tipo de Document     | to: CIÊNCIA                                           |                                                   | - P 👲            |                       |                   |                              |
| Pedido de urgênci    | ia? 📄 (envolve pedido de tutela, liminar, arrestos    | ;, etc.)                                          |                  |                       |                   |                              |
| Arquivos             |                                                       |                                                   |                  |                       |                   |                              |
| Forma de Inclusão    | o: 🔿 Digitar Texto : 💿 Anexar Arguivo (*.pdf,*.do     | c)                                                |                  |                       |                   |                              |
| * Descrição          | 0:                                                    | Obrigatório caso o tipo do documento seja "Outros | ")               |                       |                   |                              |
| Arquive              | o: Selecionar arquivo Nenhum arquivo seleciona        | ado. Enviar                                       |                  |                       |                   |                              |
|                      |                                                       |                                                   |                  |                       |                   |                              |
|                      | Nome                                                  | Descrição                                         | Data             | Tipo do Arquivo Ta    | imanho (Kb)       | Ação                         |
| PROG                 | GRESS?O.pdf                                           | Relatório                                         | 03/09/2018 12:19 | application/pdf       | 108               | [ Visualizar ] [ Descartar ] |
|                      |                                                       |                                                   |                  |                       |                   | Mover Acima Mover Abaixo     |
|                      |                                                       |                                                   |                  |                       | Salvar e Concluir | Apenas Salvar Voltar         |

Figura 7 - Salvar documento e concluir.

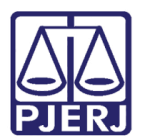

# 5. Histórico de Versões

| Versão | Data       | Descrição da alteração Responsável                     |
|--------|------------|--------------------------------------------------------|
| 1.0    | 03/09/2018 | Perfil de Assessor do Promotor de Juliana Barroso Cano |
|        |            | Justiça.                                               |
|        |            |                                                        |
|        |            |                                                        |
|        |            |                                                        |